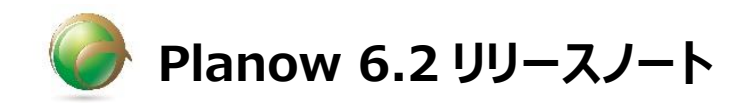

2019年5月

株式会社ウェッブアイ

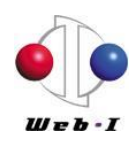

### 目次

| はじ | めに.  |                      | 1 |
|----|------|----------------------|---|
| 1. | 動作   | F環境                  | 2 |
| 2. | 主な   | 追加機能                 | 2 |
| 2  | -1.  | 全所属プロジェクト編集ユーザー      | 2 |
| 2  | -2.  | プロジェクトのプライベート化       | 2 |
| 2  | -3.  | 表示セットのデフォルト設定        | 3 |
| 2  | -4.  | ユーザー管理 API           | 3 |
| 3. | 主な   | 陰機能強化                | 4 |
| 3  | -1.  | 表示セットの条件             | 4 |
| 3  | -2.  | ログイン名・パスワードの使用文字・文字数 | 4 |
| 3  | -3.  | シングルサインオン            | 4 |
| 4. | Plai | now6.1 との互換性について     | 5 |
| 5. | 連携   | 表アプリケーションについて        | 5 |
| 6. | お問   | い合わせ                 | 5 |

# はじめに

本ドキュメントでは、新バージョン「Planow6.2」で追加・改修された内容についてご紹介します。 ※ 内容は予告なしに変更される場合がありますのでご了承ください。

## 1. 動作環境

Planow6.2の動作環境は、「Planow6.2 インストールガイド」または「Planow6.2 アップデートガイド」内"動作環境"の項をご参照ください。

### 2. 主な追加機能

2-1. 全所属プロジェクト編集ユーザー

プロジェクトメンバーとして所属するすべてのプロジェクトの編集権限を持つユーザー種別を追加しました。

オプション画面で全プロジェクト編集ユーザーの利用を「する」に設定すると、ユーザー登録画面に 「全プロジェクト編集ユーザー」のチェックボックスが表示されるようになります。チェックボックスにチェック をいれ登録ボタンを押下すると、ユーザーに全所属プロジェクト編集権限が付与されます。

| ユーザー追加      |        | × |  |  |  |
|-------------|--------|---|--|--|--|
| ログイン名       |        | * |  |  |  |
| ユーザー名       |        | * |  |  |  |
| ヨミガナ        |        |   |  |  |  |
| パスワード       |        | * |  |  |  |
| パスワード確認     |        | * |  |  |  |
| 会社          |        |   |  |  |  |
| 部署          |        |   |  |  |  |
| 役職          |        |   |  |  |  |
| メール         |        |   |  |  |  |
| 電話番号        |        |   |  |  |  |
| ファックス       |        |   |  |  |  |
| 全ブロジェクト閲覧   |        |   |  |  |  |
| 全所属プロジェクト編集 |        |   |  |  |  |
|             | Blanow |   |  |  |  |
| 豆琢儿         |        |   |  |  |  |
| 3           | 7.9X   |   |  |  |  |
|             |        |   |  |  |  |
|             |        |   |  |  |  |
|             |        |   |  |  |  |
|             |        |   |  |  |  |

### 2-2. プロジェクトのプライベート化

Planow 管理者とプロジェクトメンバーにしか見えないプロジェクトを作成できるようになりました。

オプション画面でプライベートプロジェクト機能の使用を「する」に設定すると、プロジェクト作成画 面・編集画面に「プライベート」のチェックボックスが表示されるようになります。チェックボックスにチェック をいれ登録ボタンを押下すると、プロジェクトのプライベート化が実行されます。

| 新規プロジェクト  |   |  |  |  |  |
|-----------|---|--|--|--|--|
| プロジェクト名   | * |  |  |  |  |
| プロジェクト概要  | ~ |  |  |  |  |
| プロジェクト開始日 | * |  |  |  |  |
| プロジェクト終了日 | * |  |  |  |  |
| プライベート    |   |  |  |  |  |
| 登録キャンセル   |   |  |  |  |  |

2-3. 表示セットのデフォルト設定

任意の表示セットをデフォルト設定させることができるようになりました。

表示セットを選択し、「デフォルトに設定」ボタンを押下すると、次回以降選択した表示セットがプロ ジェクト一覧が表示されます。

| 表示セット              |  |  |  |  |  |  |
|--------------------|--|--|--|--|--|--|
| 全てのプロジェクト 🗸        |  |  |  |  |  |  |
| 表示デフォルトに設定         |  |  |  |  |  |  |
| 表示セット作成<br>表示セット編集 |  |  |  |  |  |  |

### 2-4. ユーザー管理 API

API からユーザーグループやユーザーの登録・更新・削除ができるようになりました。

## 3. 主な機能強化

3-1. 表示セットの条件

表示セットの条件項目に「プロジェクトメンバー」を追加しました。

プロジェクトメンバーを条件項目に設定すると、指定したユーザーがプロジェクトメンバーとして所属しているプロジェクトを検索することができます。

また、入力欄に<<myproject>>と入力すると、表示セットの作成者に関係なく、ログインユー ザーがプロジェクトメンバーとして所属しているプロジェクトを検索することができます。

| 検索 <u>条件</u><br>AND ✔ 追加                                                                                                    |           |
|----------------------------------------------------------------------------------------------------|-----------|
| プロジェクト名   プロジェクト概要   プロジェクト開始日   プロジェクト除了日   修成者   最終更新日時(プロジェクト情報)   最終更新日時(プロジェクト情報)   最終更新日時(プロジェクト情報)   プロジェクトを埋着   プロジェクトメンバー | と等しい ∨ 削除 |
|                                                                                                    |           |

3-2. ログイン名・パスワードの使用文字・文字数

ログイン名とパスワードに使用できる文字と文字数の下記のように変更になりました。 ・ログイン名:半角英数字・記号使用可、文字数制限なし ・パスワード:半角英数字・記号使用可、4文字以上

3-3. シングルサインオン

シングルサインオン機能の SAML 対応をしました。 ※シングルサインオン機能を使用する場合はインストールサービスをご利用ください

# 4. Planow6.1 との互換性について

Planow6.1 で作成したデータは Planow6.2 で参照、編集できます。

## 5. 連携アプリケーションについて

Planow6.2は下記のアプリケーションと連携することができます。

- ・ 工程's10
- PREGARE11
- Promio Orario1.4.3 以上

## 6. お問い合わせ

製品の操作方法については、製品付属のマニュアルを参照してください。 バージョンアップ等のお問い合わせは、下記製品サポートまでご連絡ください。

#### ウェッブアイ製品サポート

電話番号: 03-3570-2392 メールアドレス: pmsupport@webi.co.jp 受付時間: 9:30~17:30 (土日祝日および弊社休業日を除く)

以上